## «ОПЛАТА КАРТОЙ В БАНКОМАТАХ СБЕРБАНКА РОССИИ ЧЕРЕЗ РАЗДЕЛ ПЛАТЕЖИ И ПЕРЕВОДЫ ПО НАИМЕНОВАНИЮ ИЛИ ПО ИНН»

Войдите в раздел «ПЛАТЕЖИ И ПЕРЕВОДЫ»

Затем выберете «ПОИСК УСЛУГ И ОРГАНИЗАЦИЙ»

На экране появится надпись: «ВВЕДИТЕ НАИМЕНОВАНИЕ УСЛУГИ ИЛИ ОРГАНИЗАЦИИ, ИНН ИЛИ НОМЕР РАСЧЕТНОГО СЧЕТА» Введите (напечатайте) слово «РОСКЛАСТЕР» или цифры ИНН «027 410 990 692» И нажмите клавишу «НАЙТИ»

На экране появится надпись: «ЗА ИНФОРМАЦИОННЫЕ УСЛУГИ ИП ГИЛЬВАНОВ (РОСКЛАСТЕР.РФ) Р/С 40802810406000007018» Нажмите на прямоугольник, в котором находится данная надпись.

На экране появится надпись: «ФИО» Введите (напечатайте) Фамилию Имя Отчество указанные в анкете и нажмите клавишу «ДАЛЕЕ»

На экране появится надпись: «ПРОВЕРЬТЕ ДАННЫЕ ПЛАТЕЖА» В реквизитах должно быть указано: «ИП ГИЛЬВАНОВ (РОСКЛАСТЕР.РФ) ИНН 027410990692» Убедившись в правильности реквизитов, нажмите клавишу «ПРОДОЛЖИТЬ»

На экране появится надпись: «АДРЕС» Введите (напечатайте) Ваш регион, город и нажмите клавишу «ДАЛЕЕ»

На экране появится надпись: **«НАЗНАЧЕНИЕ ПЛАТЕЖА»** Введите (напечатайте) номер телефона, на который Вы планируете получать телефонные звонки от потенциальных клиентов (в случае стационарного, городского телефона прописать код города). И нажмите клавишу **«ДАЛЕЕ»** 

На экране появится надпись: «СУММА ПЛАТЕЖА» Введите (напечатайте) оплачиваемую сумму (не менее 500.00 рублей) и нажмите клавишу «ДАЛЕЕ»

На экране появится надпись: «ПЛАТЕЖ ПОДГОТОВЛЕН»

Проверьте введенные Вами данные «ФИО» «РЕГИОН, ГОРОД» «ВАШ НОМЕР ТЕЛЕФОНА»

Нажмите клавишу «ОПЛАТИТЬ»

С Уважением Администрация «РОСКЛАСТЕР.РФ»